# TNCC secure Wireless Network Connection Procedures For **Windows 7** (and Vista)

## How to configure Windows Vista and Windows 7 with IEEE 802.1x Authentication

If your connection to Employee-TNCC or Student-TNCC fails and you receive a message like the one below, follow these instructions to successfully connect to the TNCC encrypted wireless network.

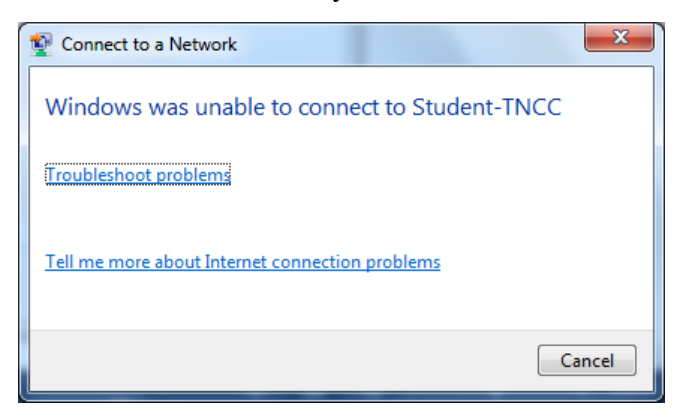

**NOTE:** Manufacturers' adapters are often bundled with management software. If you have problems connecting to TNCC's 802.1x wireless network try disabling this software and use Microsoft's built-in configuration tool instead. If you are still having problems after following these instructions, you will need to update your wireless network card drivers.

1. Right-click on the wireless network icon in the taskbar (bottom right on the desktop). Select "*Open Network and Sharing Center*". (Alternatively, you can go to Control Panel then *View network status and tasks* under *Network and Internet*.)

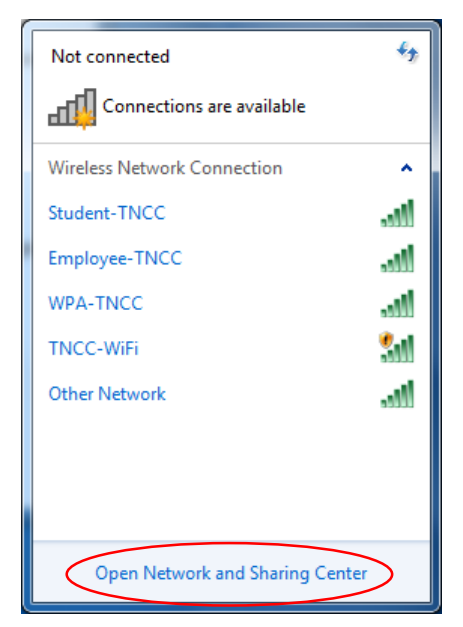

2. In the window that appears, select "Set up a new connection or network".

| Control Panel Home                  | View your basic network information                                        | and set up connections                                        |
|-------------------------------------|----------------------------------------------------------------------------|---------------------------------------------------------------|
| Manage wireless networks            | 🔍 —×— 🧉                                                                    | See full map                                                  |
| Change adapter settings             | E6410DRH Inten                                                             | net                                                           |
| Change advanced sharing<br>settings | (This computer)<br>View your active networks<br>You are currently networks | Connect to a network                                          |
|                                     | Change your networking settings                                            |                                                               |
|                                     | Set up a wireless, broadband, dial-up, a                                   | d hoc, or VPN connection; or set up a router or access point. |
|                                     | 🙀 Connect to a network                                                     |                                                               |
|                                     | Connect or reconnect to a wireless, wire                                   | d, dial-up, or VPN network connection.                        |
|                                     | Choose homegroup and sharing option                                        | 5                                                             |
|                                     | Access files and printers located on oth                                   | as network computers, or change sharing settings              |

3. Select "*Manually connect to a wireless network*" and then Next.

| 💐 Set Up a Connection or Network                                                                        |  |
|----------------------------------------------------------------------------------------------------|--|
| 🕝 😤 Set Up a Connection or Network                                                                      |  |
| Choose a connection option                                                                              |  |
|                                                                                                    |  |
| Connect to the Internet<br>Set up a wireless, broadband, or dial-up connection to the Internet.         |  |
| Set up a new network<br>Configure a new router or access point.                                         |  |
| Manually connect to a wireless network<br>Connect to a hidden network or create a new wireless profile. |  |
| Connect to a workplace                                                                                  |  |

- 4. Enter information for the wireless network you want to add:
  - a. Network

| a. | Network name:                                         |                                                                               | <u> </u> |  |
|----|-------------------------------------------------------|-------------------------------------------------------------------------------|----------|--|
|    | <b>Employee-TNCC</b> for employees                    | Manually connect to a wireless network                                        |          |  |
|    |                                                       | Enter information for the wireless network you want to add                    |          |  |
|    | students                                              | N <u>e</u> twork name:                                                        |          |  |
|    | (Must be type exactly as                              | Security type:                                                                |          |  |
|    | shown, including <u>case-</u><br><u>sensitivity</u> ) | Enc <u>r</u> yption type:                                                     |          |  |
| b. | Security Type: WPA2-                                  | Se <u>c</u> urity Key:                                                        |          |  |
|    | Enterprise                                            | ✓ Start this connection automatically                                         |          |  |
|    |                                                       | Connect even if the network is not broadcasting                               |          |  |
| c. | Click <i>Next</i> .                                   | Warning: If you select this option, your computer's privacy might be at risk. |          |  |
|    |                                                       |                                                                               |          |  |
|    |                                                       |                                                                               |          |  |
|    |                                                       | C Next Cancel                                                                 |          |  |

5. Click "Change connection settings".

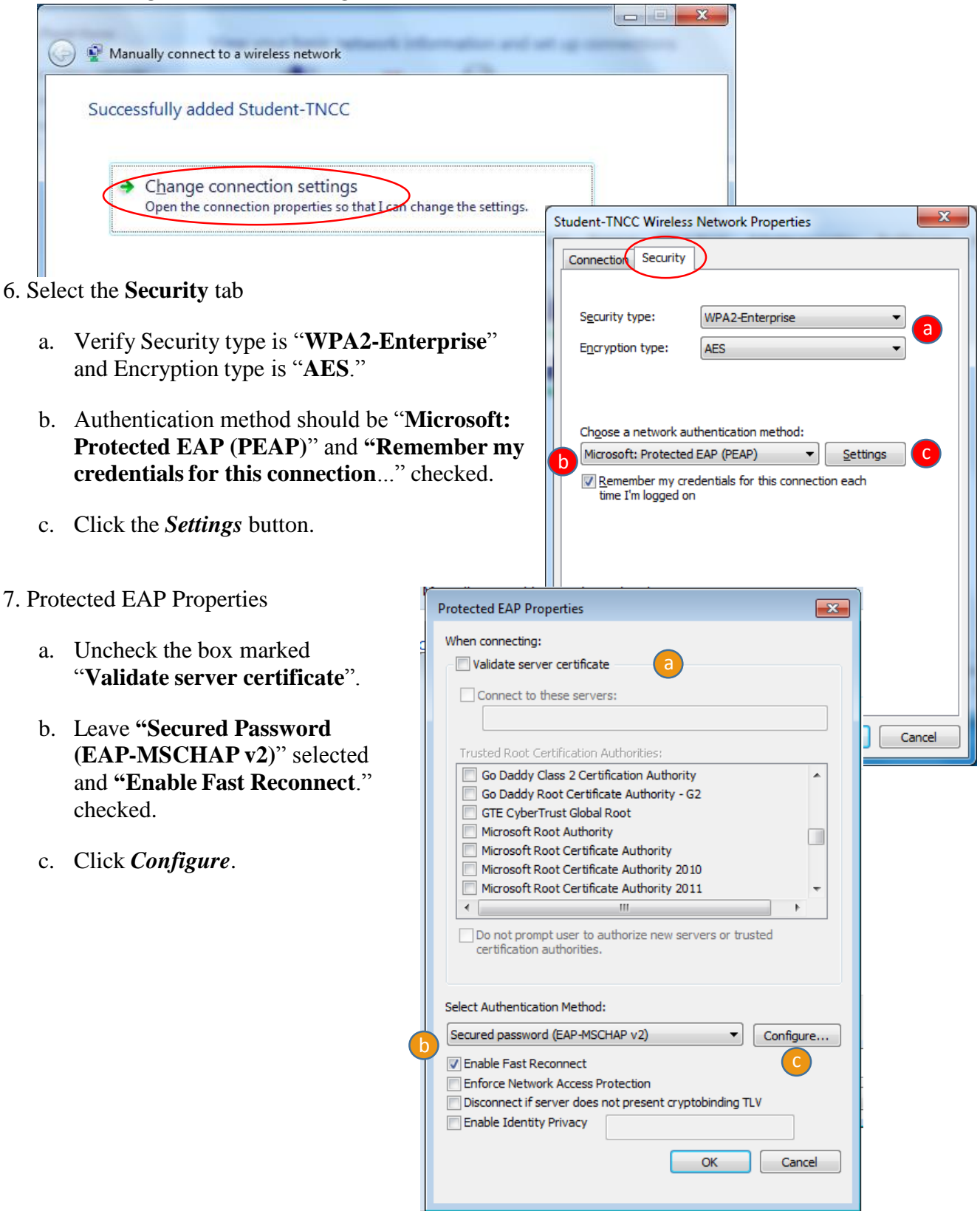

#### 8. EAP MSCHAPv2 Properties

For personal devices, **uncheck** "Automatically use my Windows logon name and password".

TNCC domain computers connecting to Employee-TNCC can have this **checked**.

Select *OK* to close the *EAP MSChapv2* window and **OK** again for the *Protected EAP Properties*.

#### 9. Select Advanced Settings.

| Student-TNCC Wireless                                               | Network Properties   | ×    |  |  |  |  |
|---------------------------------------------------------------------|----------------------|------|--|--|--|--|
| Connection Security                                                 |                      |      |  |  |  |  |
|                                                                     |                      |      |  |  |  |  |
| Security type:                                                      | WPA2-Enterprise 💌    |      |  |  |  |  |
| Encryption type:                                                    | AES                  |      |  |  |  |  |
|                                                                     |                      |      |  |  |  |  |
|                                                                     |                      |      |  |  |  |  |
| Choose a network au                                                 | thentication method: |      |  |  |  |  |
| Microsoft: Protected                                                | EAP (PEAP)           |      |  |  |  |  |
| Remember my credentials for this connection each time I'm logged on |                      |      |  |  |  |  |
|                                                                     |                      |      |  |  |  |  |
|                                                                     |                      |      |  |  |  |  |
|                                                                     |                      |      |  |  |  |  |
| Advanced settings                                                   | Advanced settings    |      |  |  |  |  |
|                                                                     |                      |      |  |  |  |  |
|                                                                     |                      |      |  |  |  |  |
|                                                                     |                      |      |  |  |  |  |
|                                                                     | ОК Са                | ncel |  |  |  |  |

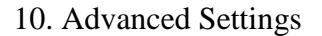

- a. Check the "Specify Authentication Mode" box.
- b. Select "User or computer authentication".
- c. Click OK.

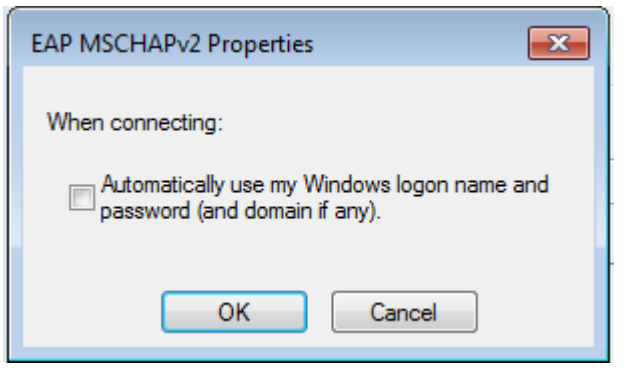

| 802. | 1X settings 802.11 settings                                                    |
|------|--------------------------------------------------------------------------------|
| a    | Specify authentication mode:                                                   |
| b    | User or computer authentication <ul> <li>Save credentials</li> </ul>           |
|      | Delete credentials for all users                                               |
|      | Enable single sign on for this network                                         |
|      | Perform immediately before user logon                                          |
|      | Perform immediately after user logon                                           |
|      | Maximum delay (seconds): 10                                                    |
|      | Allow additional dialogs to be displayed during single<br>sign on              |
|      | This network uses separate virtual LANs for machine<br>and user authentication |
|      |                                                                                |
|      |                                                                                |
|      |                                                                                |
|      |                                                                                |

11. On the Wireless Network Properties window, select OK.

| Student-TNCC Wireless Network Properties |                     |  |  |  |  |
|------------------------------------------|---------------------|--|--|--|--|
| Connection Security                      |                     |  |  |  |  |
|                                          |                     |  |  |  |  |
| S <u>e</u> curity type:                  | WPA2-Enterprise     |  |  |  |  |
| Encryption type:                         | AES 🔹               |  |  |  |  |
|                                          |                     |  |  |  |  |
|                                          |                     |  |  |  |  |
| Choose a network aut                     | hentication method: |  |  |  |  |
| Microsoft: Protected                     | EAP (PEAP)          |  |  |  |  |
|                                          |                     |  |  |  |  |
| Advanced settings                        |                     |  |  |  |  |
|                                          |                     |  |  |  |  |
|                                          | OK Cancel           |  |  |  |  |

12. Select *Close* on the "Successfully added Student-TNCC" network dialog.

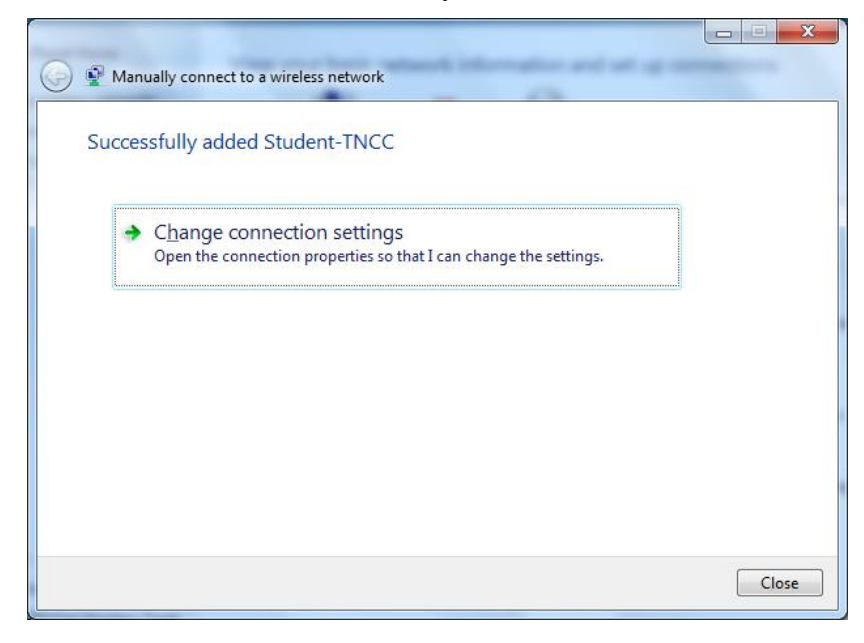

### TO LOG IN:

- 1. Click on the Wireless icon in the taskbar (bottom right on the Desktop).
- 2. Choose 'Student-TNCC' and click Connect.

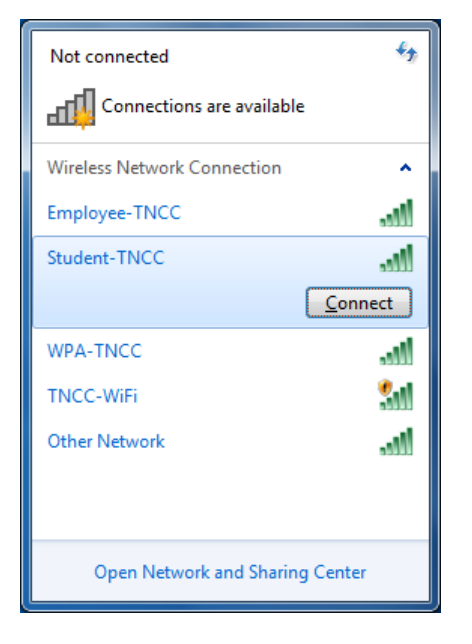

3. If you receive the following Security Alert select Connect.

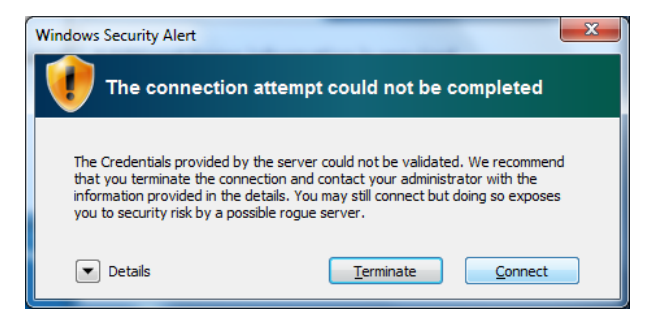

- 4. If prompted enter your username and associated password.
  - a. Employees: use your Network login & Password
  - b. Students: use your MyTNCC login & Password
  - c. Click OK to connect

| Windows Security              | /                               |        |    | <b>X</b> |
|-------------------------------|---------------------------------|--------|----|----------|
| Network Au<br>Please enter us | uthentication<br>er credentials |        |    |          |
|                               | User name<br>Password           | a<br>b |    |          |
|                               |                                 | С      | ОК | Cancel   |